# **MINI-GUIDA**

# PROCEDURA ATTESTAZIONI SPESE MENSA SCOLASTICA

# ANNO SOLARE 2022

1) Accedere al link <u>https://www6.eticasoluzioni.com/avellinoportalegen/Home/Index</u> ed effettuare l'accesso cliccando su "Entra con SPID" oppure "ENTRA CON CIE"

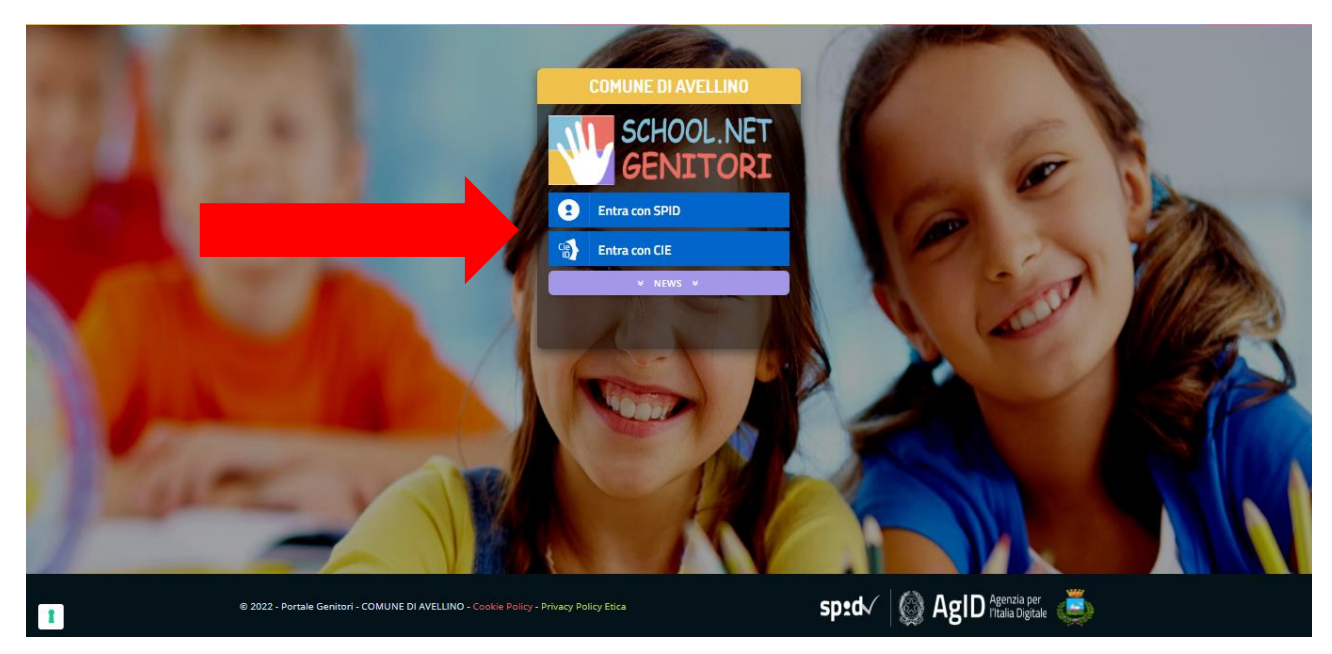

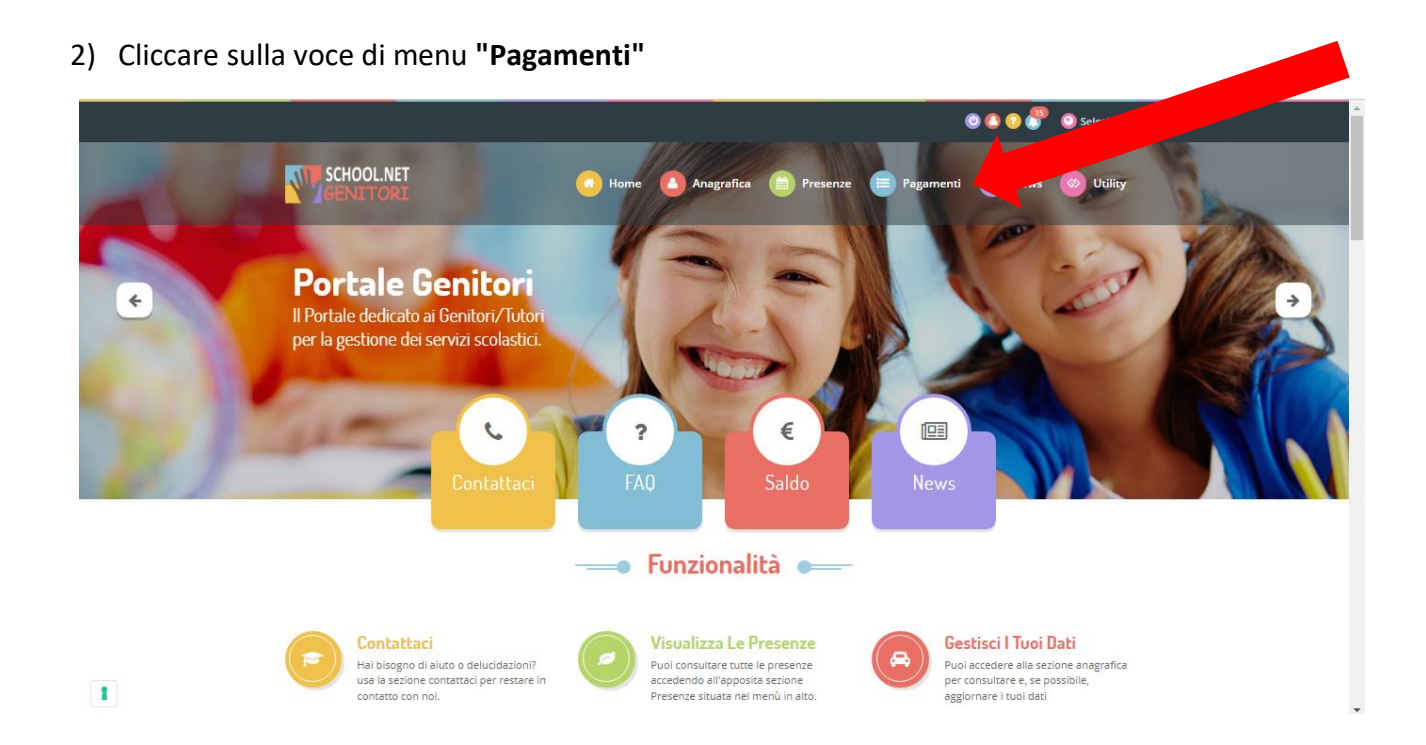

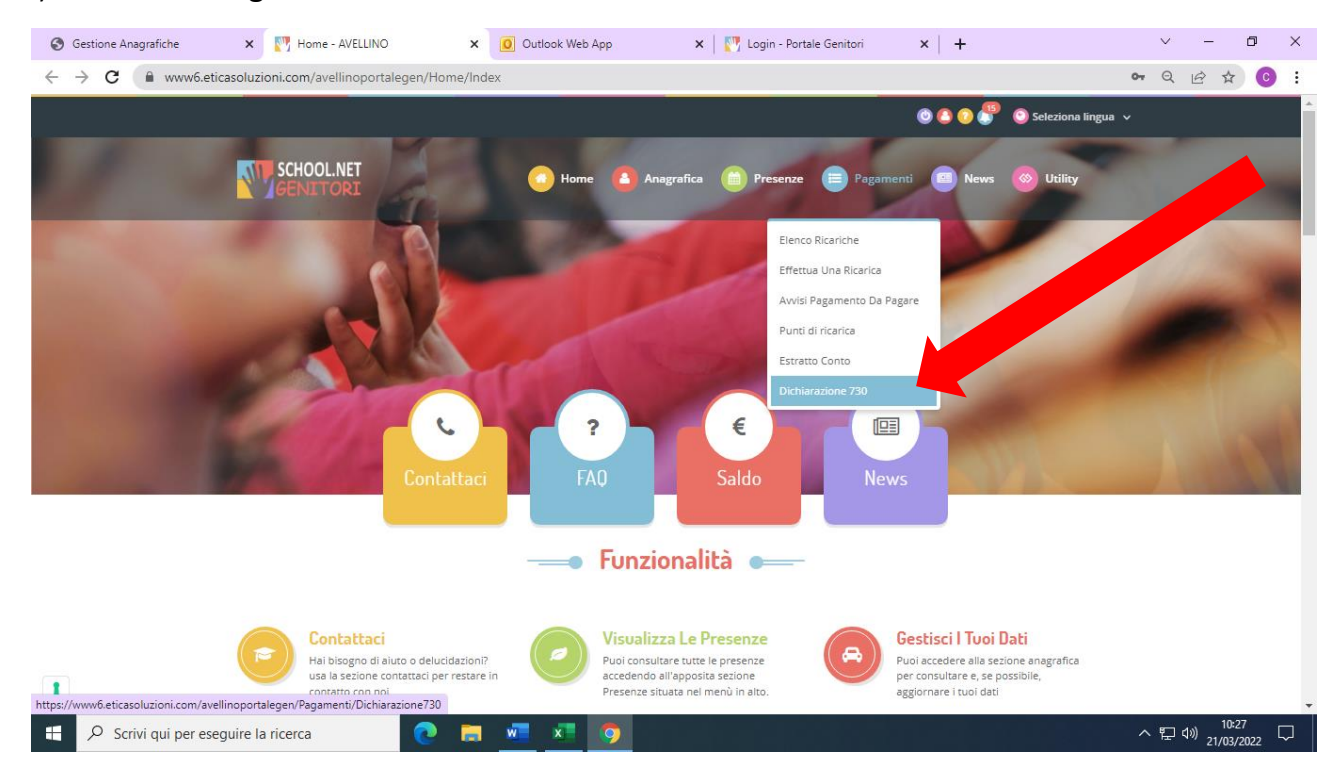

### 3) Dal menu "Pagamenti" cliccare su "Dichiarazione 730"

#### 4) Cliccare su "SCARICA DICHIARAZIONE 730"

|   | SCHOOL.NET<br>GENITORI                                                                                                    | o<br>Home                                         | Anagrafica | Presenze | Pagamenti | News U | tility | • |
|---|----------------------------------------------------------------------------------------------------|---------------------------------------------------|------------|----------|-----------|--------|--------|---|
|   | Dich<br>Ha                                                                                                    | iarazio<br>me > Dichiarazi                        | ne 730     |          | X         | 1 Mark |        | 2 |
|   | ATTESTAZIONE DI PAGAMEN <sup>T</sup><br>In questa sezione è possibile scaricare il modulo della dichiara<br>Prima di scaricarlo consigliamo di verificare che i codici fiscali | TO DELL<br>zione per il 730.<br>del Genitore/Tuto | E RETTE    | SCOLA    | STICHE    |        |        |   |
|   | Scarical Puoi scaricare il modulo per il 730 cliccando su 'Scarica dichiaraz                                                                                                   | ione per il 730'.                                 |            |          |           |        |        |   |
|   | VERIFICA I CODICI FISCALI                                                                                                    |                                                   |            |          |           |        |        |   |
|   | Codice Fiscale Alunno: FRRCHR14569A509V Codice Fiscale Pagante: FTTGPP77L65A509V                                                                                               |                                                   |            |          |           |        |        |   |
| 1 | SCARICA DICHIARAZIONE 730                                                                                                    |                                                   |            |          |           |        |        |   |

5) Il sistema genererà l'attestazione in formato PDF.